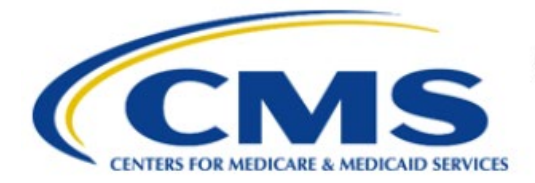

**Centers for Medicare & Medicaid Services** 

# **Enterprise Privacy Policy Engine Cloud (EPPE)**

# Contractor Approval Workflow Training Module -COR Proxy Assignment

Version 2.0 01/22/2024

Document Number: EPPE-209-CONT\_COR\_ProxyAssignment-v2.0

# **Table of Contents**

| 1. | Over       | rview                                                              | 1      |
|----|------------|--------------------------------------------------------------------|--------|
|    | 1.1<br>1.2 | EPPE Access Prerequisites<br>Icons Used Throughout the EPPE System | 1<br>1 |
| 2. | Prox       | y Assignment                                                       | 2      |
| 3. | Acro       | onyms                                                              | 5      |
| 4. | EPP        | E Help Desk Information                                            | 6      |

# List of Figures

| Figure 1: EPPE Menu                                     | 2 |
|---------------------------------------------------------|---|
| Figure 2: EPPE Manage Proxy Roles Display               | 2 |
| Figure 3: Manage Proxy Role Screen - Organization       | 2 |
| Figure 4: Manage Proxy Role Screen - Role               | 3 |
| Figure 5: Manage Proxy Role Screen - Name               | 3 |
| Figure 6: Manage Proxy Role Screen – Start and End Date | 3 |
| Figure 7: Submit Proxy Role                             | 4 |
| Figure 8: Edit Proxy Role                               | 4 |
| Figure 9: Edit Proxy Role Assignment                    | 4 |

## List of Tables

### 1. Overview

If you are new to EPPE there are resources to guide you through:

- How to view your current proxy users.
- How to add new proxy users.
- How to edit proxy users.

### 1.1 EPPE Access Prerequisites

Before continuing this training, please complete the following:

- Obtain Identity Management (IDM) Credentials, Multi-Factor Authentication (MFA), and EPPE Access: <u>https://www.cms.gov/files/document/eppeidm.pdf</u>
- Access CMS Portal: <u>https://portal.cms.gov/</u>

### 1.2 Icons Used Throughout the EPPE System

A red asterisk denotes that a field is required to be entered.

The question mark icon, when selected, will display field specific help.

### 2. Proxy Assignment

Note: All directions that follow are for the CMS Contact (COR) user.

The COR can assign up to two proxies. Each has a series of privileges they are granted:

- CMS Contact (COR) can assign up to two proxies.
- The COR proxy can approve, deny, and request more information on behalf of the CMS Contact (COR).
- The COR proxy will be able to take action on all the DUAs that the CMS Contact (COR) is assigned to while working as their proxy.
- Once the proxy assignment ends, the proxy will no longer have access to the DUAs they have approved, denied, or requested more information for, on behalf of the CMS Contact (COR).
- A COR proxy can work as a proxy for multiple CMS Contacts (CORs).
- Log in to the EPPE application.

#### Figure 1: EPPE Menu

|      | EPPE Logged In As: CMS Contact (COR) CM USER GUIDES CONTACT (SOR) |                             |                                                                                                    |             |                   |  |  |  |
|------|-------------------------------------------------------------------|-----------------------------|----------------------------------------------------------------------------------------------------|-------------|-------------------|--|--|--|
| *    | DUA(s): PENDING ACTIONS                                           | RE-ASSIGN DUA(s)            |                                                                                                    | DUA SEARCH: | Q Advanced Search |  |  |  |
|      |                                                                   |                             |                                                                                                    |             |                   |  |  |  |
| •    | Viou are now logged in with the CMS Contact (CCR) role.           |                             |                                                                                                    |             |                   |  |  |  |
| We   | -<br>Welcome to EPPE                                              |                             |                                                                                                    |             |                   |  |  |  |
| EPPE | s an application that streamlines t                               | the process of requesting d | ata from the Centers for Medicare & Medicaid Services (CMS) via an online Data Lise Agreement (DUA) |             |                   |  |  |  |

1. Click you **User ID** option on the top navigation menu ("TESTCMSCOR" in this example) to obtain the User Profile Page.

Select the Manage Proxy Assignment(s) tab on the User Profile Page.

#### Figure 2: EPPE Manage Proxy Roles Display

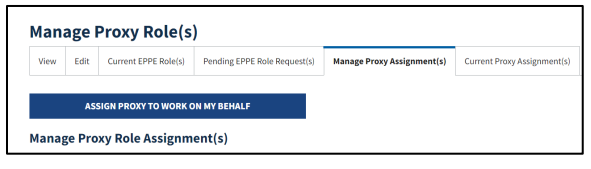

#### 2. Click ASSIGN PROXY TO WORK ON MY BEHALF button.

The Assign Proxy To Work On My Behalf pop-up is displayed.

#### Figure 3: Manage Proxy Role Screen - Organization

| Select Proxy                   |            |   |
|--------------------------------|------------|---|
| For Which Organization*        |            |   |
| Select an organization.        |            | - |
| For Which Role*                |            |   |
| Please select the organization | tion first | • |
| Select Person To Work On       | My Behalf* |   |
| Please select a role first.    |            | • |
| Start Date*                    | End Date   |   |
| 01/08/2024                     | mm/dd/yyyy |   |
|                                |            |   |

3. Select your organization from the For Which Organization dropdown.

Figure 4: Manage Proxy Role Screen - Role

| For Which Organization*                            |          |   |
|----------------------------------------------------|----------|---|
| Select an organization.                            |          | • |
| For Which Role*                                    |          |   |
| Please select the organizatio                      | n first  | • |
| Select Person To Work On My                        | (Behalf* |   |
| Please select a role first.                        | , benun  | • |
| Please select a role first.                        | End Date | • |
| Please select a role first. Start Date* 01/08/2024 | End Date | • |

4. Select your role from the For Which Role dropdown.

Figure 5: Manage Proxy Role Screen - Name

| Select Proxy                                            |              |   |
|---------------------------------------------------------|--------------|---|
| For Which Organization*                                 |              |   |
| Select an organization.                                 |              | • |
| For Which Role*                                         |              |   |
| Please select the organiz                               | ation first  |   |
| Select Person To Work Or<br>Please select a role first. | n My Behalf* |   |
| Start Date*                                             | End Date     |   |
| 01/08/2024                                              | mm/dd/yyyy   |   |
|                                                         |              |   |

5. Select your COR Proxy's name from the dropdown.

Figure 6: Manage Proxy Role Screen – Start and End Date

| Select Proxy                                            |              |   |
|---------------------------------------------------------|--------------|---|
| For Which Organization*                                 |              |   |
| Select an organization.                                 |              | • |
| For Which Role*                                         |              |   |
| Please select the organiza                              | tion first   | • |
| Select Person To Work On<br>Please select a role first. | My Behalf*   | • |
| Start Date*                                             | End Date     |   |
|                                                         |              |   |
| 01/08/2024                                              | mm/dd/yyyy 🗖 |   |

- 6. Select the **Start Date** and **End Date**.
- 7. Click the **Submit** button.

A confirmation message is displayed, and the COR proxy appear in the current proxy table. The start and end dates are displayed.

#### Figure 7: Submit Proxy Role

| Ente             | PPE<br>erprise Priva                                                                                                    | cy Policy Engin | ie         |                   |                               |     |                   | Logged In As: | CMS Contact (COR) |              | C 🕒 USE    | R GUIDES |                 |
|------------------|----------------------------------------------------------------------------------------------------|-----------------|------------|-------------------|-------------------------------|-----|-------------------|---------------|-------------------|--------------|------------|----------|-----------------|
| <b>6</b> DU/     | A(s): PENDING                                                                                                    | ACTIONS R       | E-ASSIGN D | UA(s)             |                               |     |                   |               |                   | DUA SEARCH:  |            | ٩        | Advanced Search |
| S The            | The CHS Contact (COR) (CENTERS FOR MEDICARE and MEDICAID SERVICES (CHS)) proxy role has been assigned to Tester User.                      |                 |            |                   |                               |     |                   |               |                   |              |            |          |                 |
| Manag<br>View Ec | Manage Proxy Role(s)         Pending EPPE Role Request(s)         Manage Proxy Assignment(s)         Current Proxy Assignment(s)           |                 |            |                   |                               |     |                   |               |                   |              |            |          |                 |
| Manage F         | ASSIGN PROXY TO WORK ON MY BEHALF Manage Proxy Role Assignment(s) The EPPE users lated below have been assigned as a proxy on your behalf. |                 |            |                   |                               |     |                   |               |                   |              |            |          |                 |
| Name             |                                                                                                    | Role            |            | Organization      |                               |     | Email Address     |               | Phone             | Start Date 🗘 | End Date 🗘 | ,        | Actions         |
| Tester User      |                                                                                                    | CMS Contact (Co | OR)        | CENTERS FOR MEDIC | ARE and MEDICAID SERVICES (CN | MS) | tu89522@gmail.com |               | (443) 239-4444    | 01/08/2024   | 01/08/2025 | 🖉 Edit   | Remove          |
| JASON KRA        | INTZ                                                                                                    | DUA Requester   |            | HEALTHCARE INGENU | JITY, LLC                     |     | test@eppe.com     |               | (774) 217-1754    | 01/08/2024   | 02/09/2024 |          | 🗎 Remove        |

Note: You can assign up to two COR proxies and edit or delete the COR proxy information.

#### Figure 8: Edit Proxy Role

| Name ‡       | Role ‡            | Organization  \$\circle\$                        | Email Address     | Phone          | Start Date 🗘 | End Date 🗘 | Actions           |
|--------------|-------------------|--------------------------------------------------|-------------------|----------------|--------------|------------|-------------------|
| Tester User  | CMS Contact (COR) | CENTERS FOR MEDICARE and MEDICAID SERVICES (CMS) | tu89522@gmail.com | (443) 239-4444 | 01/08/2024   | 01/08/2025 | 🖋 Edit 📋 Remove   |
| JASON KRANTZ | DUA Requester     | HEALTHCARE INGENUITY, LLC                        | test@eppe.com     | (774) 217-1754 | 01/08/2024   | 02/09/2024 | 🖋 Edit   📋 Remove |
|              |                   |                                                  |                   |                |              |            |                   |

8. Click the Edit action next to a proxy to update it.

The Edit Proxy Role Assignment pop-up opens.

#### Figure 9: Edit Proxy Role Assignment

| Effective Dates |            |
|-----------------|------------|
| Start Date*     | End Date   |
| 01/08/2024      | mm/dd/yyyy |
|                 |            |
|                 |            |

The Start Date, and End Date are editable fields.

9. Once updates are made, click Submit.

### 3. Acronyms

The following are acronyms used within the EPPE system.

#### Table 1: Acronyms

| Acronym | Definition                                 |
|---------|--------------------------------------------|
| CMS     | Centers for Medicare and Medicaid Services |
| COR     | CMS Contact (COR)                          |
| DUA     | Data Use Agreement                         |
| EPPE    | Enterprise Privacy Policy Engine           |
| IDM     | Identity Management                        |
| MFA     | Multi-Factor Authentication                |
| PDF     | Portable Document Format                   |

### 4. EPPE Help Desk Information

EPPE Help Desk Contact Information Hours of Operation: Monday – Friday 9:00 AM to 6:00 PM EST 844-EPPE-DUA (844-377-3382) eppe@cms.hhs.gov